# 467

# ATELIERS

### SCREEN SHARE PRO – PROCEDURE V01-REV03

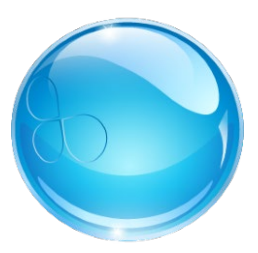

SPHERIS |www.spheris.fr - contact@spheris.fr - 09 72 50 21 50

### SOMMAIRE

| TELECHARGEMENT            |             |          | 2 |
|---------------------------|-------------|----------|---|
| INSTALLATION PC           |             |          | 2 |
| CONNEXION                 |             |          | 3 |
| Connexion avec un code :  |             |          |   |
| Connexion en mode liste : |             |          | 4 |
| MIRRORING - DIFFUSION     | <u>spna</u> | <u>.</u> | 5 |
| 1 – Partagez              |             | <u>S</u> | 5 |
| 2 – Mode de diffusion     |             |          | 5 |
| 3 – Panneau de commandes  | <u></u>     | $\sim$   | 6 |
| 4 – Déconnexion           |             |          | 6 |
| DO MORE DO MAX ! - INFOS  |             |          |   |
|                           |             |          |   |

#### TELECHARGEMENT

Télécharger l'application qui convient à votre périphérique via notre site :

https://www.spheris.fr/screensharepro

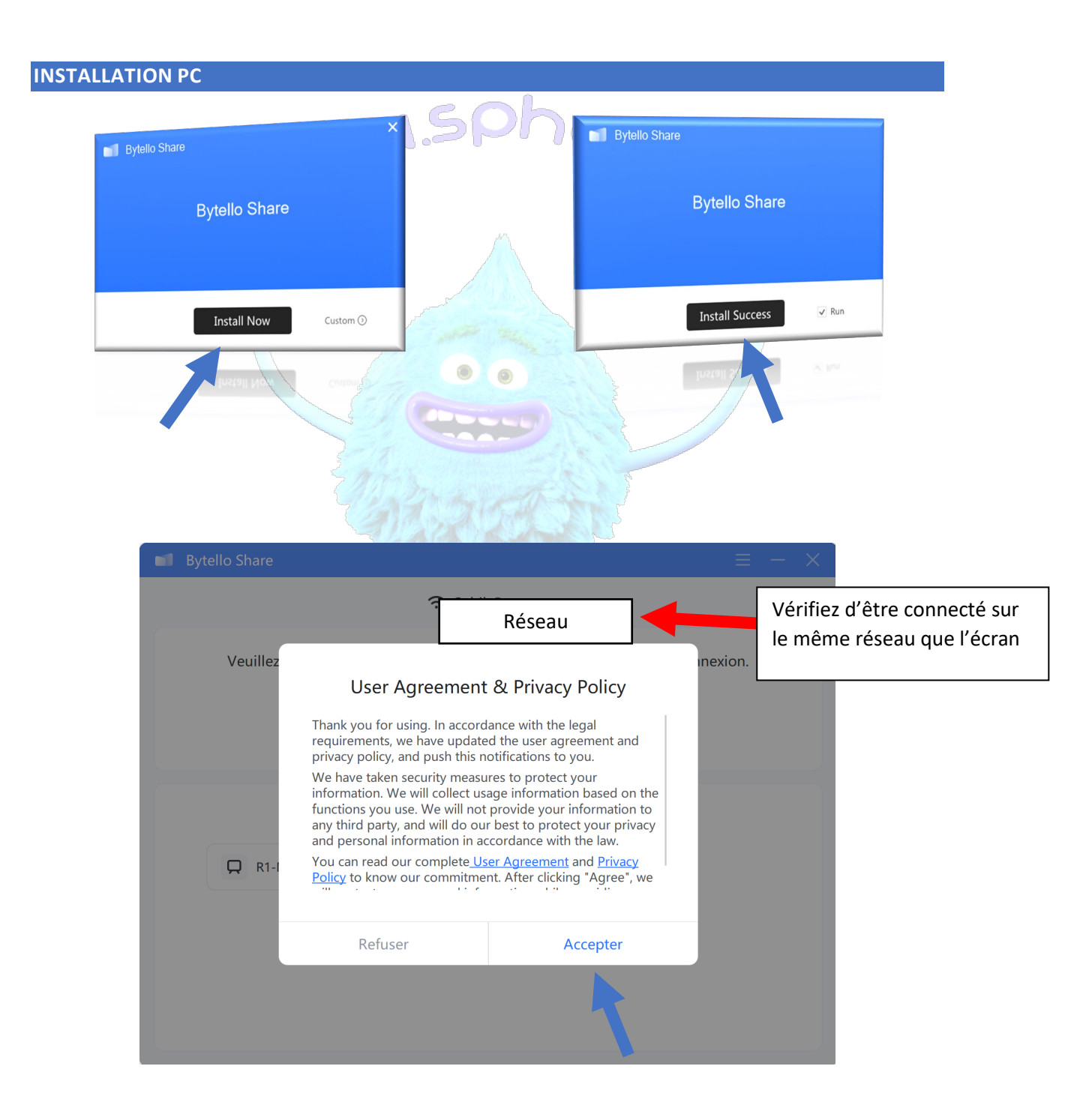

### CONNEXION

### **Connexion avec un code :**

Le code est disponible sur l'écran :

## 7H4 G63

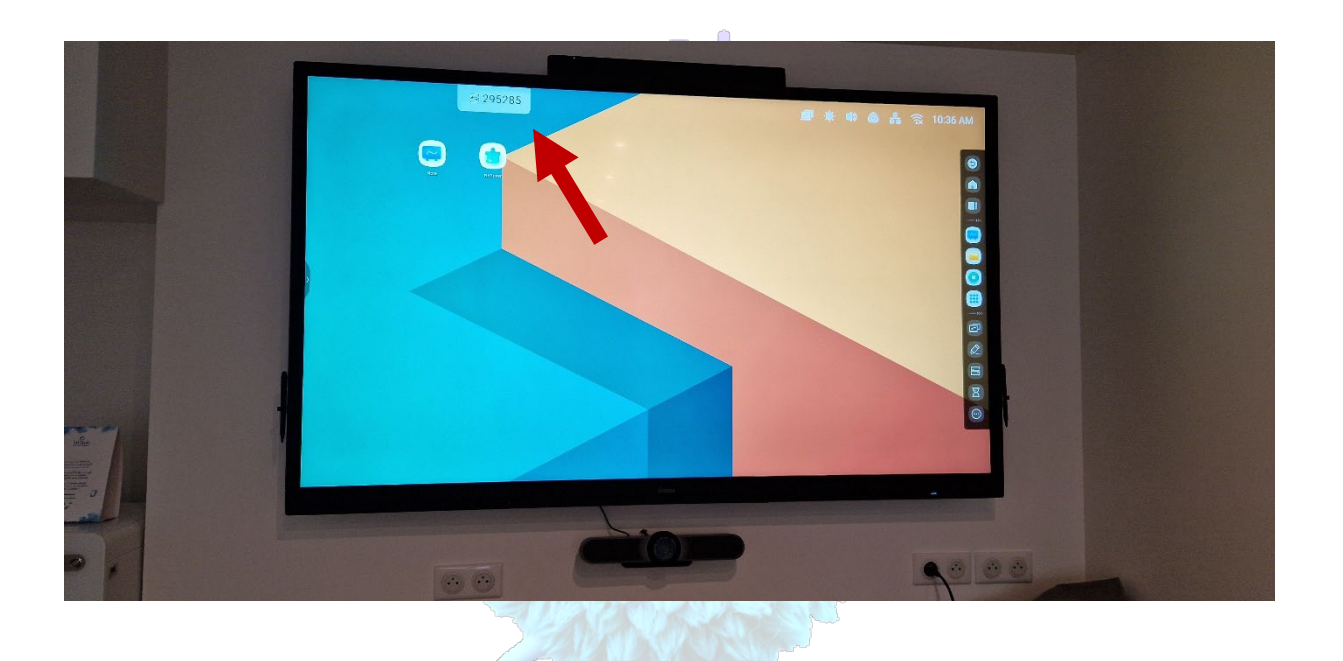

|                          | 14:15          | ail 🗢 🔳                  |
|--------------------------|----------------|--------------------------|
|                          | Bytello Share  | (                        |
| Bytello Share            | Ē ? ₩i-F       | Fi >                     |
| 🗢 Wi-Fi                  | luput connecti | on code.                 |
| luput connection code.   |                | Dwitch to 9-digit code > |
| Switch to 9-digit code > |                |                          |
|                          |                |                          |
| Select the device.       |                |                          |
|                          | 5 0 6 6        | 票认了                      |
| empty                    | . ABC          | DEF Q                    |
|                          | GHI JKL        | MNO 换                    |
|                          | PQRS TUV       | wxyz c                   |
|                          | 符 123          | 中国规范                     |
|                          | æ              | 0,                       |

### Connexion en mode liste :

Sélectionnez l'écran dans la liste :

|                              | 🗢 Wi-Fi                      | ÷∻ WI-FI >                   |
|------------------------------|------------------------------|------------------------------|
| 1                            | uput connection code.        | luput connection co          |
|                              |                              | Switcht                      |
|                              | Switch to 9-digit code >     | Select the douise            |
|                              | Select the device.           | □ 4F1102<br>01/08/2021 14:15 |
| □ 4F1102<br>01/08/2021 14:15 | Q 4F1102<br>01/08/2021 14:15 | ♀ 9F802                      |
| Q 4F1102                     | ☐ 4F1102                     | C DESIGN                     |
|                              |                              |                              |
|                              |                              |                              |
|                              |                              |                              |

A l'invite, renseignez le mot de passe demandé (propre à chaque écran) pour l'écran que vous avez sélectionné puis « Confirmer »:

|           | votre | mot de | passe.   |  |
|-----------|-------|--------|----------|--|
| Saisissez | 2     | 1      | 2        |  |
| Annul     | er    | Co     | onfirmer |  |
|           |       |        |          |  |

### 1 – Partagez

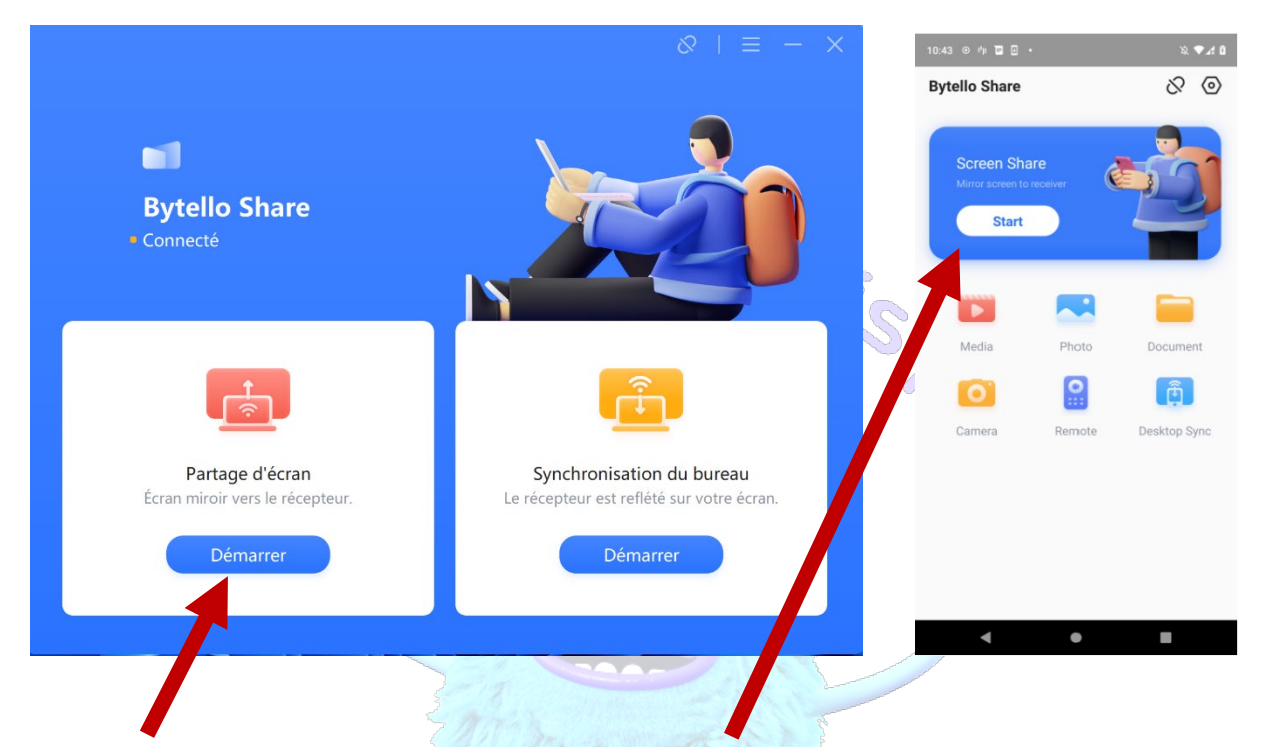

Cliquez sur « Démarrer » pour lancer le partage

### 2 – Mode de diffusion

Sur Windows et MacOS vous pouvez choisir le type de partage que vous souhaitez effectuer et lancer le partage en cliquant sur « Copie d'écran ».

| Bureau                       |                            |                          |                           |  |
|------------------------------|----------------------------|--------------------------|---------------------------|--|
|                              |                            |                          |                           |  |
| Bureau                       | Écran étendu               |                          |                           |  |
| Fenêtre                      |                            |                          |                           |  |
| 1                            | IN HE KIND IN              |                          |                           |  |
| Bolte de vicagilian - Ernaul | one time sphericalse - Mc  | Tearrithmear             | 5 reppetici               |  |
|                              |                            |                          |                           |  |
| Informations de compte pc    | SPIERS - Be-Cloud - Criter | RE SPHERS - be Cloud - C | Changements de tarifs Coc |  |
| e formations de comple pr    | SPIERS in Court Corr       | RESPHERE ber Claud - C   | Ourgements de tarih Cas   |  |

SPHERIS |www.spheris.fr - contact@spheris.fr - 09 72 50 21 50

### 3 – Panneau de commandes

Pendant le partage retrouvez les fonctions de pilotage sur le haut de votre écran :

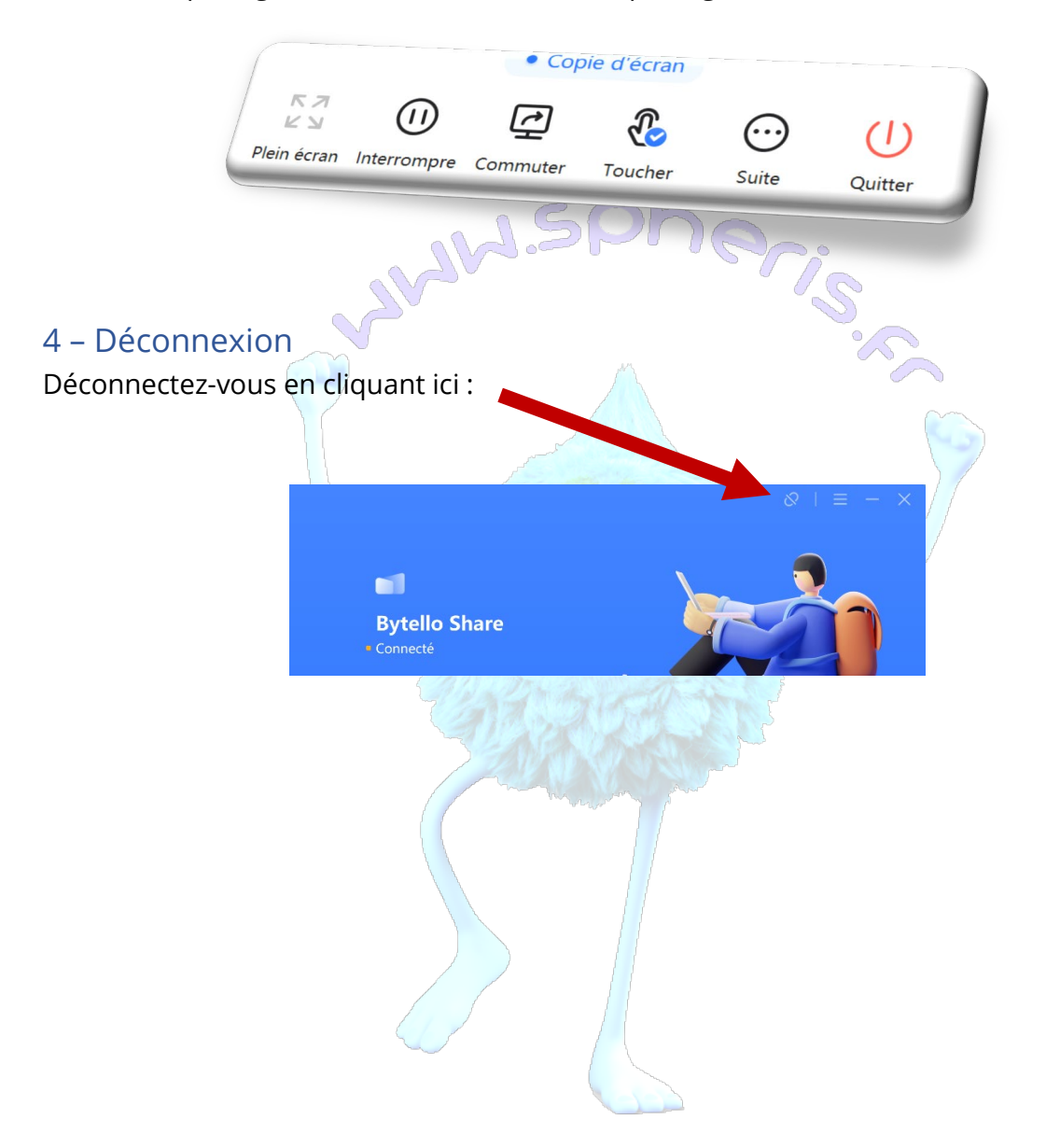

#### DO MORE DO MAX ! - INFOS

Partagez à partir d'un maximum de 9 appareils (4 ordinateurs simultanés max) via une connexion sécurisée.

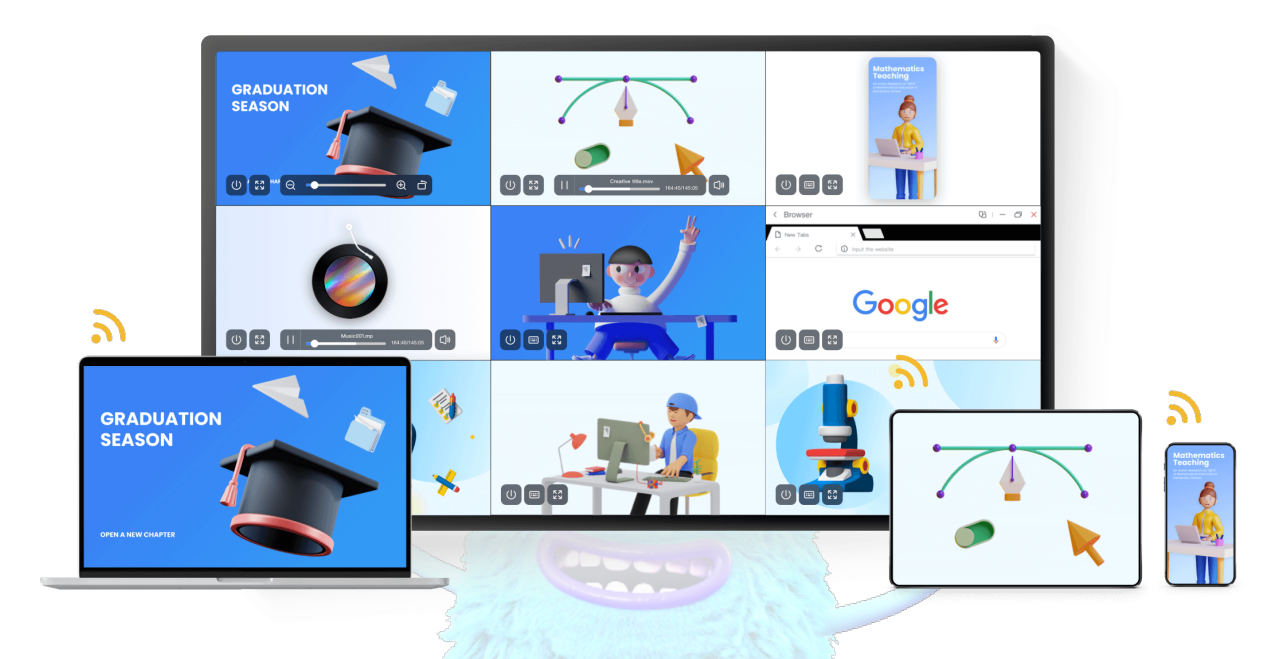

PARTAGEZ DANS LES DEUX SENS : Vers ou depuis vos appareils

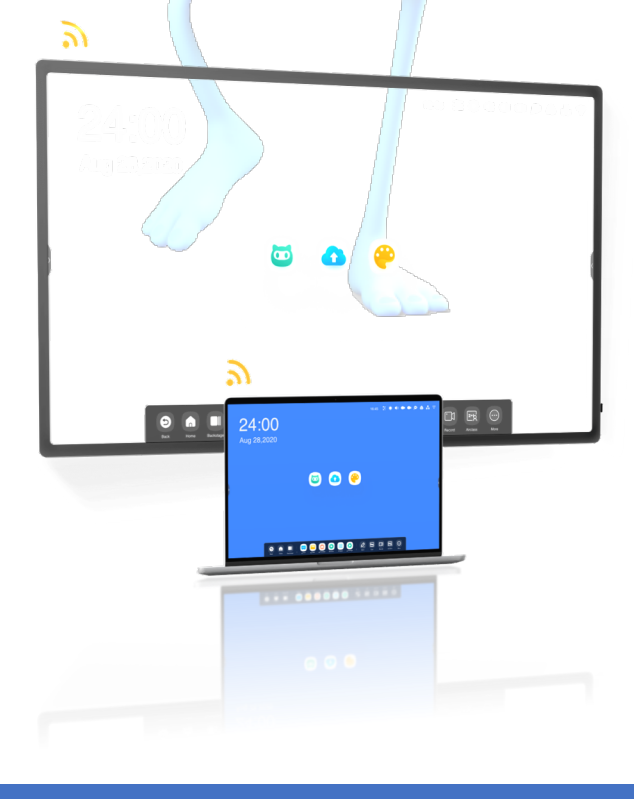

SPHERIS |www.spheris.fr - contact@spheris.fr - 09 72 50 21 50

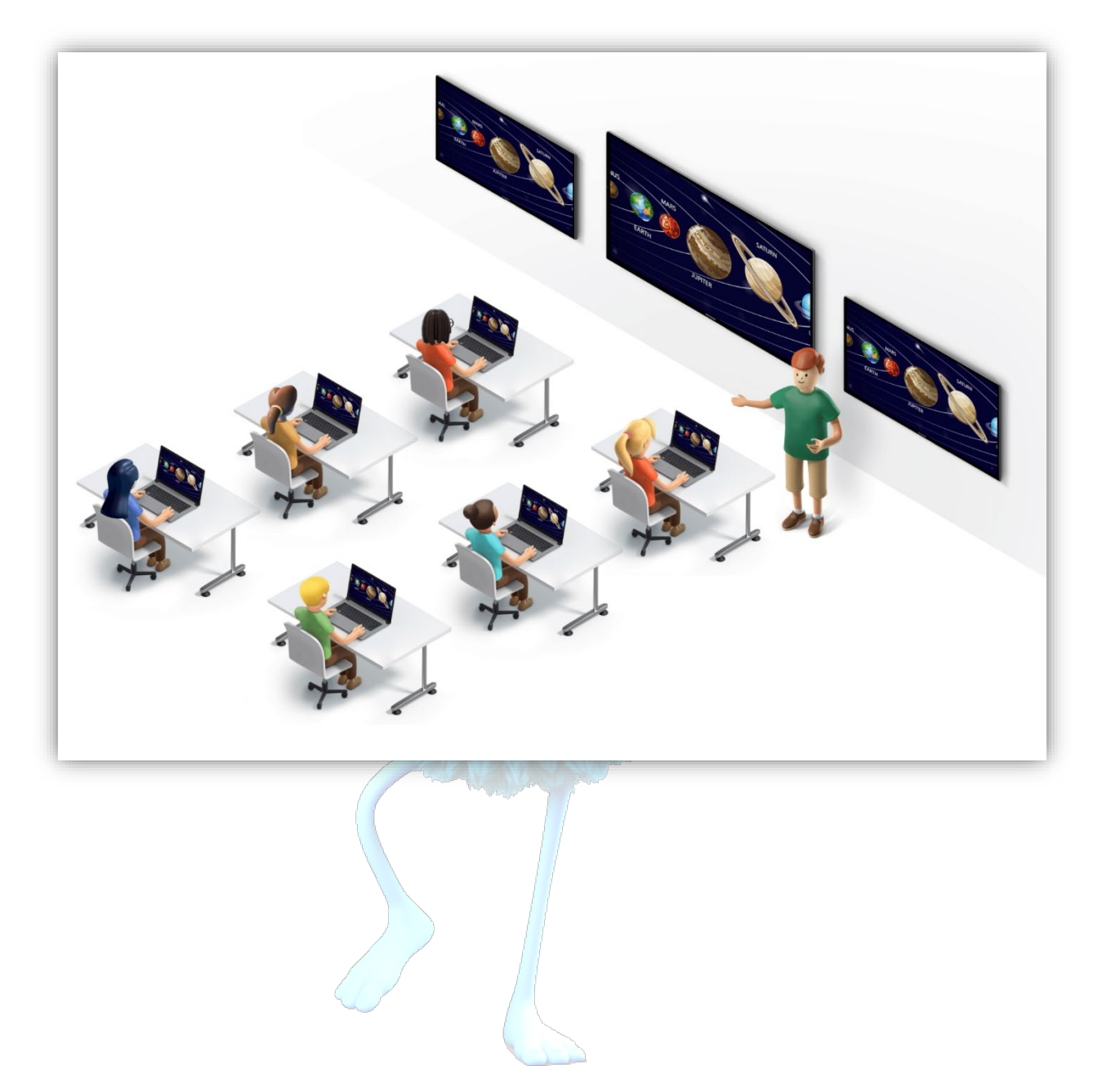

Créez un groupe d'affichage pour diffuser le même contenu